## https://www.39mail.com

@39mail.com スマートフォン向けメール配信サービス

画面イメージ (実際の画面とは異なります)

### ドコモ @docomo.ne.jp 次のように設定すると受信できます

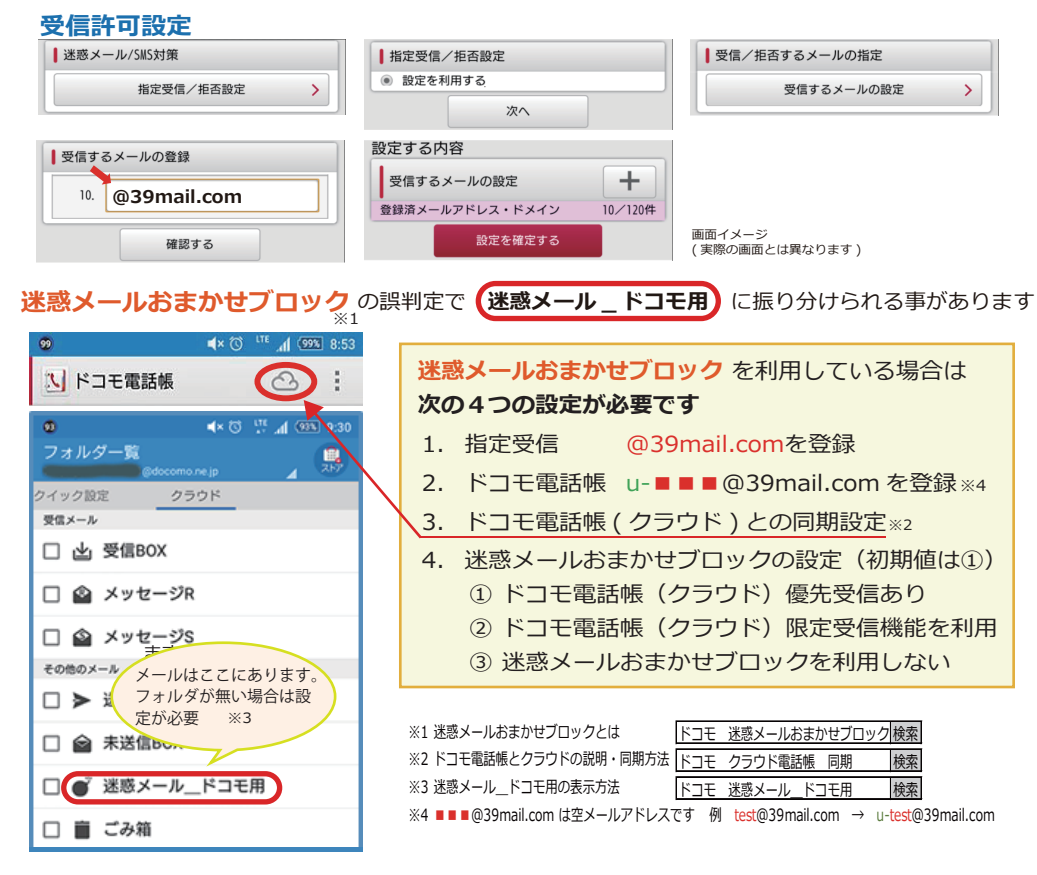

#### au @ezweb.ne.jp @au.com 次のように設定すると受信できます

| 受信リスト設定                                                                            | 受信リスト設定変更確認                          |
|------------------------------------------------------------------------------------|--------------------------------------|
| 【受信リスト設定】<br><u>必ず受信</u> キーワード <u>ドメイン/完全部分一致とは</u><br>1. ② @39mail.com ドメイン-  マ ・ | [受信リスト]<br>有効<br>追加                  |
| <b>43%</b>                                                                         | 必ず キーワード 一致万式   ・ @39mail.com ドメイン一致 |
| <b>変更する</b> 戻る                                                                     | ОК 戻る                                |

#### Y!mobile @ymobile.ne.jp

**ソフトバンク** @i.softbank.jp @softbank.ne.jp @△.vodafone.ne.jp 次のように設定すると受信できます

# メール管理

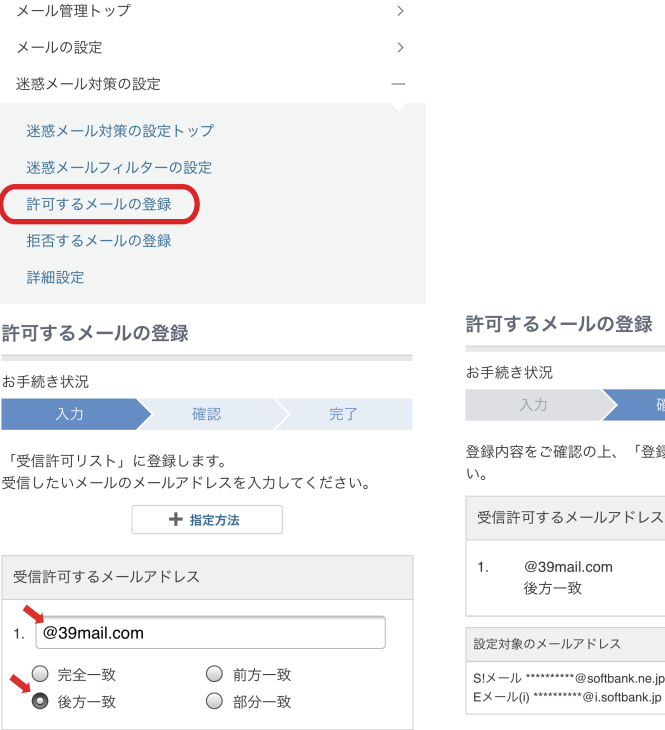

# 

(実際の画面とは異なります)